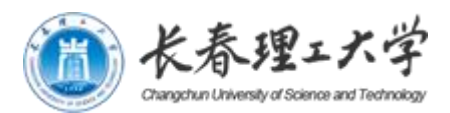

# 推免申报操作指南

# 学生端 (PC 端)

长春理工大学教务处

2022年7月29日

|   | <b>__</b> |
|---|-----------|
| H | 灭         |
|   | · · · · · |

| <b>-</b> , | 进入方式   | 3 |
|------------|--------|---|
| 二、         | 推免申请   | 3 |
| 三、         | 完善报名信息 | 4 |
| 四、         | 查询结果   | 4 |

#### 一、 进入方式

(1) 访问长春理工大学网站(访问地址: <u>https://www.cust.edu.cn</u>);

建议使用谷歌浏览器、火狐浏览器或者 360 浏览器极速模式。

- (2) 点击统一身份认证;
- (3) 可选择"二维码登录"或"账号登录";
- (4) 登录后,点击"本科教学信息一体化服务平台";

#### 二、 推免申请

(1) 点击左侧菜单"推免申请"或者时间轴上"推免申请",如图 1 所示。

| 2020-05-22至2020-05-22 |                       | 2020-05-26至2020-05-31 |                       | 2020-06-01至2020-07-01 |                       |
|-----------------------|-----------------------|-----------------------|-----------------------|-----------------------|-----------------------|
| 信息核对                  | 2020-05-21至2020-05-29 | 援考申请                  | 2020-03-25至2020-08-29 | 学生评教                  | 2020-06-03至2020-06-30 |

#### 图 1: 学生端时间轴

- (2) 认真阅读推免申请说明;
- (3) 完成阅读后,勾选"我已详细阅读以上内容",点击确定按钮;
- (4) 推免申请界面如图2所示,做出如下说明:
  - ① 如实填写拟申请学校、专业,按要求填写其它个人信息;
  - ② 点击"保存"按钮;
  - ③ 点击"打印申请表";
  - ④ 打印《推荐免试攻读硕士学位研究生申请表》,完善个人信息后,粘贴照片交所 在学院;
  - ⑤ 点击"返回"进入推免申请结果界面。

| * 拟申请学校                          | 西安电子科技大学          |  |
|----------------------------------|-------------------|--|
| 申请专业                             | 无                 |  |
| 英语四级成绩或外语专业四级成绩                  | 500               |  |
| 英语六级成绩或外语专业八级成绩                  | 600               |  |
| 主要学习经历(自商中起)                     | 高5:<br>大1:<br>大二: |  |
| 何时何地获得何种奖励或荣誉                    | 1 v<br>2 v<br>3 v |  |
| 何时参加过哪些科研工作,有何成果<br>(发表论文、出版专著等) | 1 s<br>2 s<br>3 s |  |

#### 图 2 推免申请界面

#### 三、 完善报名信息

#### (\*\*\*很重要,便于后续老师与你取得联系\*\*\*\*\*)

- (1) 点击左侧菜单"信息核对"或者时间轴上"信息核对",进入信息核对页面;
- (2) 点击"查看详细"按钮,进入信息核对页面,确认个人信息是否完全正确,确认后, 点关闭按钮,根据系统提示及信息正确与否,选择"是"或者"否",如果选择 "是",证明个人信息完全正确,如果选择"否",进入信息核对说明页面,仔细 阅读信息核对说明,完成阅读后,勾选"我已详细阅读以上内容",点击确定按钮;
- (3) 进入"错误更正"页面,将错误信息进行更正,确认后点击"确认"按钮;
- (4) 认真核对手机号码,如实填写,便于后续老师与你取得联系。

#### 四、 查询结果

推免申请结果界面如图 3 所示。

| 20年6月3日 星期三                          | 上次登录时间: 2020-06-03 15:55:28 」    | 二次登录IP: 192.168.223.4 |
|--------------------------------------|----------------------------------|-----------------------|
|                                      | 推免申请结果                           | 申请                    |
| 普通推荐                                 |                                  |                       |
| 拟申请学校:                               | 申请专业: 🦲                          |                       |
| 英语四级成绩或外语专业四级成绩: 0                   | 英语六级成绩或外语专业八级成绩:                 |                       |
| ≠要学习经历(自高中起): 高急:                    |                                  |                       |
| 大1:                                  |                                  |                       |
| 大二:                                  |                                  |                       |
| 大三:                                  |                                  |                       |
| 大四:                                  |                                  |                       |
| 可时何地获得何种奖励或荣誉: 1、                    |                                  |                       |
| 2,                                   |                                  |                       |
| 3,                                   |                                  |                       |
| 4.                                   |                                  |                       |
| 5,                                   |                                  |                       |
| 问时参加过哪些科研工作,有何成果(发表论文、出版专著等):1、<br>。 |                                  |                       |
| 2.                                   |                                  |                       |
| 3.                                   |                                  |                       |
| 5                                    |                                  |                       |
| 最终录取学校:                              |                                  |                       |
| 佐证材料: 未上传                            |                                  |                       |
|                                      | 良善者推免方案 目打印推免排谷证明 目打印推荐表 目上传佐证材料 | 图 修改录取学校              |

图 3 推免申请结果界面

#### 4-1 查看推免方案

- (1) 推免申请结果界面;
- (2) 点击下方"查看推免方案",可以查看本学院推荐工作方案。

### 4-2 上传佐证材料

- (1) 推免申请结果界面;
- (2) 点击下方"上传作证材料";
- (3) 获得面试资格的学生,按要求将所有材料整合为一个 PDF 文件上传到系统中。

#### 4-3 推免排名证明

- (1) 推免申请结果界面;
- (2) 点击"打印推免排名证明";
- (3) 打印《成绩排名证明》(推免学生专用)。

#### 4-4 打印推荐表

(1) 获得推免资格学生可以打印;

- (2) 推免申请结果界面;
- (3) 点击"打印推荐表";
- (4) 打印《推荐免试攻读硕士学位研究生推荐表》。

## 4-5 修改最终录取学校

- (1) 完成推免录取的学生;
- (2) 推免申请结果界面;
- (3) 点击"修改录取学校";
- (4) 修改完成后在"最终录取学校"处显示。